### **Stage 2: Mid-Year Progress Review**

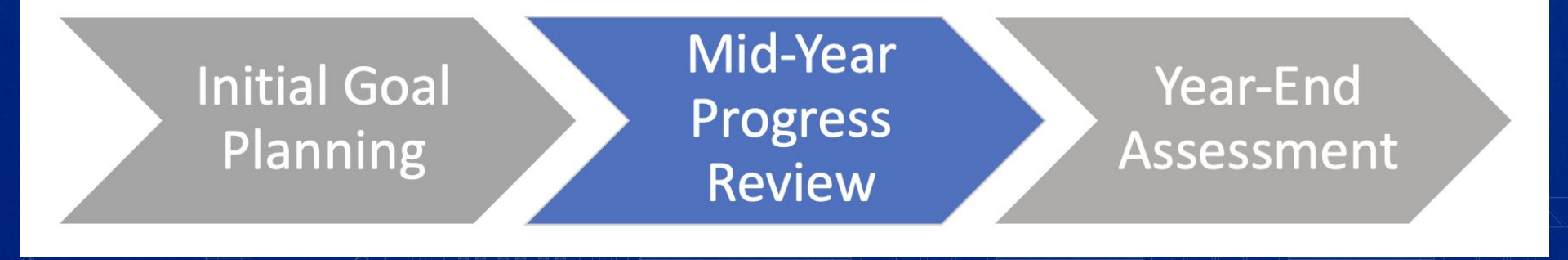

#### **Stage 2: Mid-Year Progress Review**

| A boar no si my cominanty s                                                                                                    | O Journal entry                                                                       | mma 🗸 🌘 |
|----------------------------------------------------------------------------------------------------|---------------------------------------------------------------------------------------|---------|
| G: You are controlling an employee. Close your controlling session                                                                                                    |                                                                                       |         |
| mma Employee - Performance Review 2024 - 2025                                                                                                    |                                                                                       |         |
| Start Goal Planning Mid Year Year End Assessment Next steps                                                                                                    |                                                                                       |         |
|                                                                                                    | Last saved: Oct 21, 2024, 2:47pm                                                      | Actions |
| You are in the Mid Year Progress Review - Employee Stage                                                                                                    | ARTER Goals you set at the beginning of the performance year. Evaluate the actions yo | ou've   |
| Employee's Responsibilities: In this section, reflect on your progress towards the SM                                                                                         |                                                                                       |         |
| Employee's Responsibilities: In this section, reflect on your progress towards the SM,<br>taken, the milestones achieved, and any challenges encountered. Once completed, sub | mit your mid-year review to your manager for discussion and feedback.                 |         |

The **Mid-Year Progress Review** begins with the employee, who will reflect on their progress toward the SMARTER goals. Afterward, the employee will pass it on to their manager for their feedback.

#### **Goal Planning tab as the Employee**

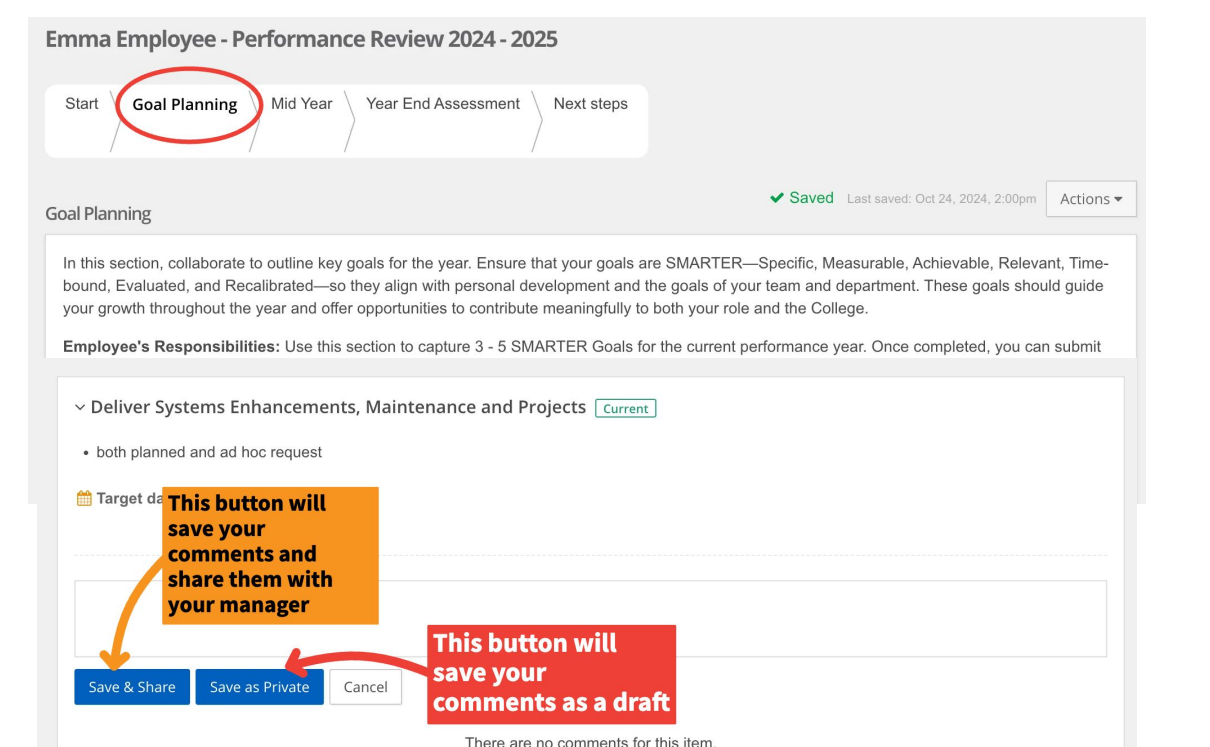

During the **Mid Year Progress Review,** please review each listed goal and add your comments towards your progress.

#### Mid Year tab as the Employee

 In the Mid Year tab, please reflect on your progress towards the SMARTER goals and record your thoughts here. This will be viewable by your manager

- Afterwards, you'll pass the review to your manager.
- They will also reflect on your progress.
- You will be able to review their feedback after that.

# About me × My team × My community × Emma Employee - Performance Review 2024 - 2025 Start Goal Planning Mid Year Next steps Mid Year Actions ×

Employee's Responsibilities: In this section, reflect on your progress towards the SMARTER Goals you set at the beginning of the performance year. Evaluate the actions you've taken, the milestones achieved, and any challenges encountered. Once completed, submit your mid-year review to your manager for discussion and feedback.

Manager's Responsibilities: Allow your employee time to reflect on their progress and submit their feedback. Once they have completed this step, you will receive the review for your input. You can then assess their progress, provide feedback on their strengths, and identify areas for improvement to help enhance their performance.

The mid-year review is an opportunity to assess progress toward the goals set at the beginning of the year. Reflect on key achievements, actions taken, and any obstacles encountered. This stage is also a chance to engage in a constructive dialogue to receive feedback, recalibrate goals if necessary, and ensure alignment with evolving team and organizational priorities.

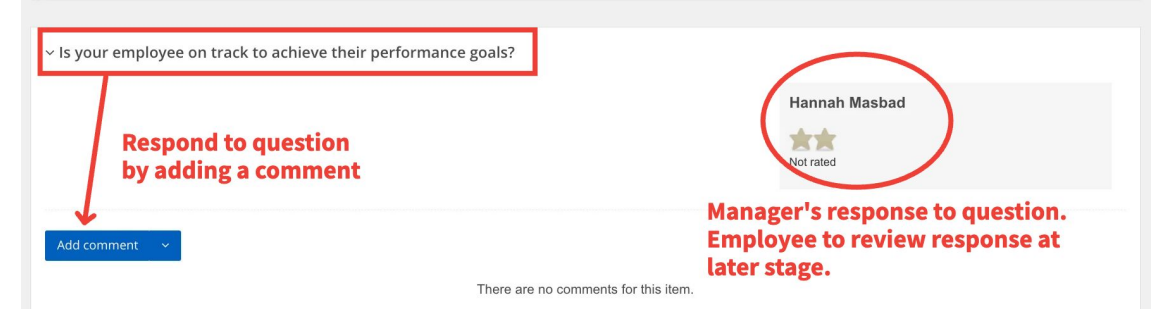

#### Year End Assessment tab as the Employee

| About me < My team < My community <                                                                                                    | ~ What were your key achieve | ments this year, and how did you accomplish them? |
|----------------------------------------------------------------------------------------------------|------------------------------|---------------------------------------------------|
| Emma Employee - Performance Review 2024 - 2025                                                                                                    |                              |                                                   |
| Start Goal Planning Mid Year Year End Assessment) Next steps                                                                                                    | Add comment 🗸 🗸              | AVAILABLE TO BEGIN DOCUMENTATION AT               |
|                                                                                                    | ී View history               | THIS STAGE, BUT YOU CAN FINALIZE                  |
| Year End Assessment                                                                                                    |                              | DORING FLANCIND.                                  |
| The assessment is your opportunity to review the entire performance year. Reflect on the goals se work, and areas of growth. This stage provides the chance to summarize accomplishments, identi | ~ How have you grown and de  | veloped in your role over the past year?          |
| Vear end assessment's will be assessed using the following categories:                                                                                                    | Add comment 🛛 🗸              |                                                   |
| PERFORMANCE CAT                                                                                                    | ී View history               | There are no comments for this item.              |
|                                                                                                    |                              |                                                   |

<u>During the Mid-Year Progress Review stage, you may begin documentation to</u> <u>these questions.</u> However, you will have the opportunity to address and finalize your responses during the final stage of the performance process.

#### Next steps tab as the Employee

| Start Goal Planning Mid Year Year End Assessment Next steps                                                                                                    |
|----------------------------------------------------------------------------------------------------|
|                                                                                                    |
| Supervisor Overall Rating                                                                                                    |
| Not rated                                                                                                    |
| Item summary                                                                                                    |
| Item summary Hannah Masbad                                                                                                    |
| ▼ Goal Planning                                                                                                    |
| 1. Deliver Systems Enhancements, Maintenance and Projects<br>2. Improve Change Management                                                                                           |
| ➤ Mid Year                                                                                                    |
| Year End Assessment     ★★★★★                                                                                                    |
|                                                                                                    |
| Your next step Mid-Year Progress Review - Manager                                                                                                    |
| 0000000                                                                                                    |
| Clicking "Go to next step" will move this review to the next step and you will be unable to return to this step     Press this button to     pass the review to     Co to next step |

## Now the employee will pass the **Mid-Year Progress Review** to their manager.

Please push the "Go to next step" button

#### **Goal Planning tab as the Manager**

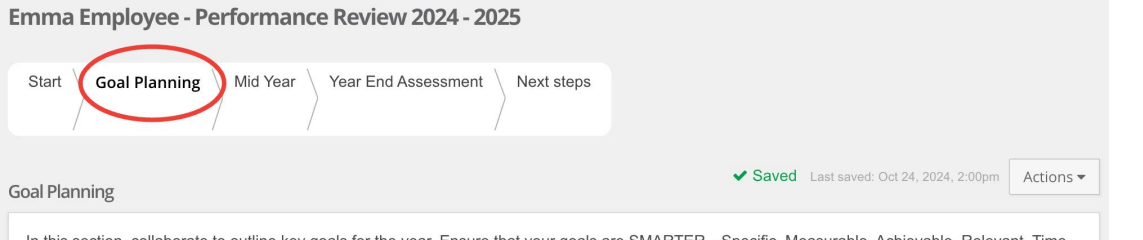

In this section, collaborate to outline key goals for the year. Ensure that your goals are SMARTER—Specific, Measurable, Achievable, Relevant, Timebound, Evaluated, and Recalibrated—so they align with personal development and the goals of your team and department. These goals should guide your growth throughout the year and offer opportunities to contribute meaningfully to both your role and the College.

Employee's Responsibilities: Use this section to capture 3 - 5 SMARTER Goals for the current performance year. Once completed, you can submit

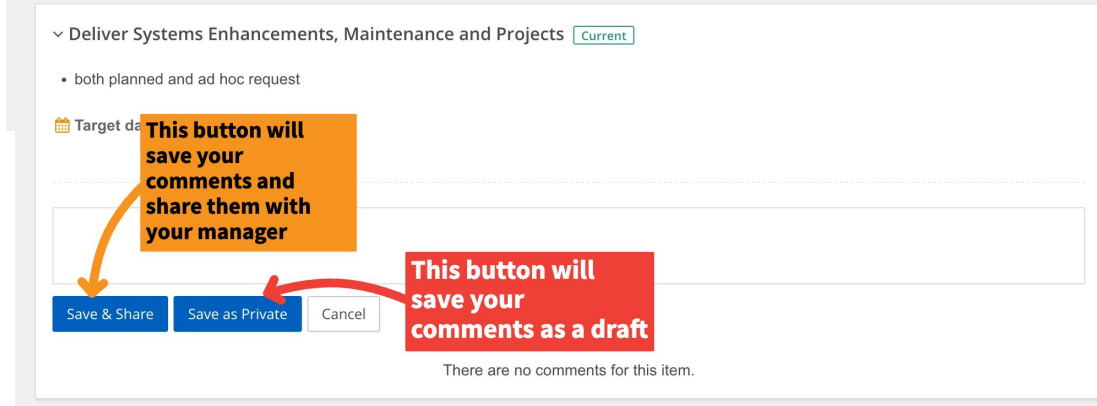

During the Mid Year **Progress Review**, please review each listed goal and new comments the employee may have added. You can add your comments on your employee's progress.

#### Mid Year tab as the Manager

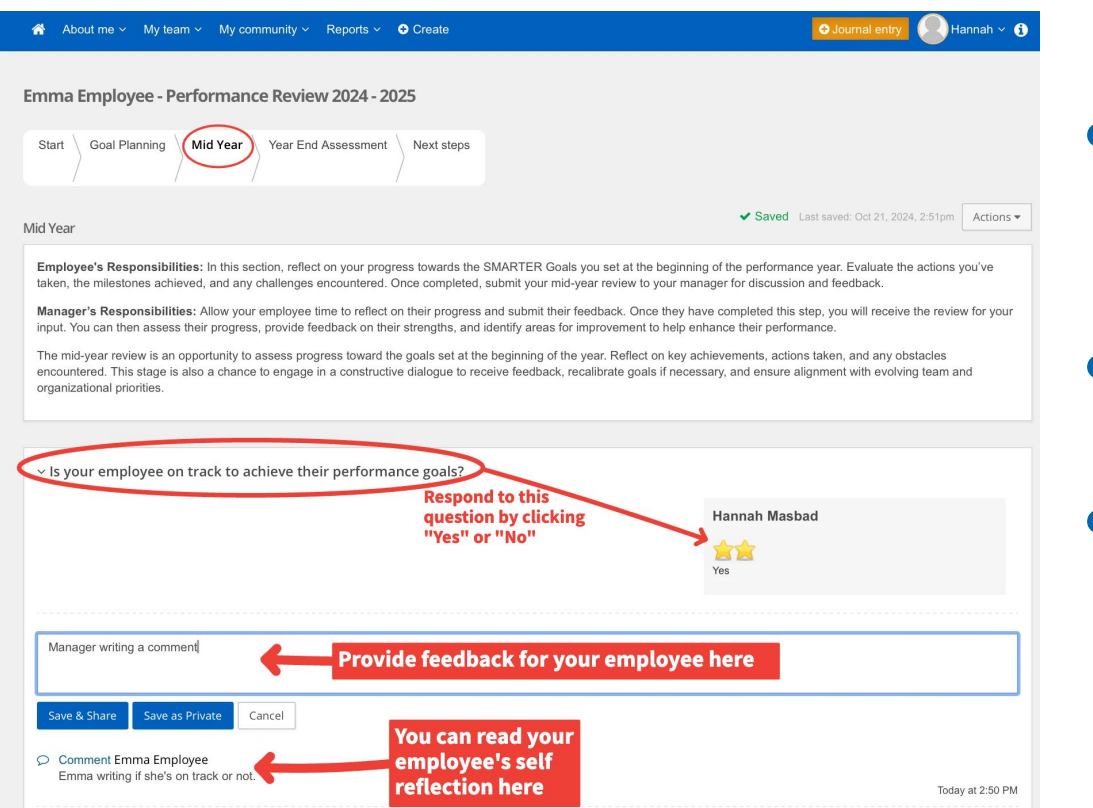

- Please review your employee's Mid Year reflection.
- Then you can write your feedback.
- Lastly, you will use the stars to to respond "Yes" or "No" to the question

#### Year End Assessment tab as the Manager

| About me ~ My team ~ My community ~                                                                                                    | ~ What were your key achieven | nents this year, and how did you accomplish them?                                           |
|----------------------------------------------------------------------------------------------------|-------------------------------|---------------------------------------------------------------------------------------------|
| Emma Employee - Performance Review 2024 - 2025         Start       Goal Planning         Mid Year       Year End Assessment         Next steps                                                                             | Add comment v                 | AVAILABLE TO BEGIN DOCUMENTATION AT<br>THIS STAGE, BUT YOU CAN FINALIZE<br>DURING YEAR-END. |
| Year End Assessment<br>The assessment is your opportunity to review the entire performance year. Reflect on the goals se<br>work, and areas of growth. This stage provides the chance to summarize accomplishments, identi | ~ How have you grown and dev  | eloped in your role over the past year?                                                     |
| opportunities.<br>Year end assessment's will be assessed using the following categories:                                                                                                    | Add comment v                 | There are no comments for this item.                                                        |
| PERFORMANCE CAT                                                                                                    | 3 View Instory                |                                                                                             |

<u>During the Mid-Year Progress Review stage, you may begin documentation to</u> <u>these questions.</u> However, you will have the opportunity to address and finalize your responses during the final stage of the performance process.

#### Next steps tab as the Manager

- A score will now populate in the manager Overall Rating section.
   Please disregard as it is intended to compile all ratings accumulated over the course of the entire process
- Click "Go to the next step" to progress the ACE review along

| Supervisor Overall Rating                                                               | 2/5 accur<br>the e                                                                                            | nulated over the con<br>ntire process                                      | urse of |
|-----------------------------------------------------------------------------------------|----------------------------------------------------------------------------------------------------|----------------------------------------------------------------------------|---------|
| Met some but not all expec<br>completed the objective - I<br>satisfactorily; Does not p | tations: Sometimes meets exp<br>nconsistent Performance. Doe<br>roduce the quantity, quality, ar<br>expected; | pectations, or Partially<br>es not perform the job<br>ad timelines of work |         |
|                                                                                         |                                                                                                    |                                                                            |         |
| tem summary                                                                             |                                                                                                    | 1                                                                          |         |
| Item summary                                                                            |                                                                                                    | Hannah Masbad                                                              |         |
|                                                                                         |                                                                                                    |                                                                            |         |
| 1. Add your goal(s) here                                                                |                                                                                                    |                                                                            |         |
| Mid Year                                                                                |                                                                                                    |                                                                            |         |
| Year End Assessment                                                                     |                                                                                                    | ****                                                                       |         |
|                                                                                         |                                                                                                    |                                                                            |         |
| /our next step Year-End Assessment -                                                    | Employee                                                                                                    |                                                                            |         |
| 0                                                                                       | -00                                                                                                    | -00                                                                        |         |